## Jak złożyć wniosek EZP o zmianę danych osoby zamieszkałej w Polsce (na PUE ZUS)

## Jak utworzyć wniosek EZP

- 1. Zaloguj się do swojego konta na PUE ZUS.
- 2. Przejdź do zakładki [Ogólny], [Ubezpieczony] lub [Świadczeniobiorca].
- 3. Wybierz z bocznego menu [Dokumenty i wiadomości]>[Dokumenty robocze].
- 4. Kliknij przycisk [Utwórz nowy] wniosek EZP możesz wybrać z listy.

| Wybór typu dokumentu        |                                                                                                    | x                                      |
|-----------------------------|----------------------------------------------------------------------------------------------------|----------------------------------------|
|                             |                                                                                                    |                                        |
| Lista dostępnych dokume     | ntów                                                                                                  |                                        |
| 🔽 Ubezpieczenia             | 🔽 Emerytury i renty                                                                                   | 💟 Wnioski i zaświadczenia lekarskie    |
| 😡 Międzynarodowe emerytu    | ıry, renty, zasiłki pogrzeb. 🛛 Płatnik składek                                                        | 🔽 Prewencja i rehablitacja             |
| 🔽 Koordynacja systemów za   | abezpieczenia społecznego 🛛 Zasiłki                                                                   | Pozostałe                              |
| 🔽 Układy, umorzenia, odlicz | zenia 🛛 🔽 Kapitał początkowy                                                                          | Rodzina 500+                           |
| Dobry Start (300+)          |                                                                                                    | Zaznacz/odznacz wszystkie              |
| Nazwa 🔺                     | Opis                                                                                                  |                                        |
| 😫 Filtr wyłączony           |                                                                                                    |                                        |
| O Wniosek ENSK              | Wniosek o nauczycielskie świadczenie kompensacyjne                                                    | •                                      |
| Wniosek EPOM                | Wniosek o emeryturę pomostową                                                                         |                                        |
| O Wniosek ER-13             | Wniosek o wydanie zaświadczenia w sprawie świadczeń przyznanyc                                        | ch przez ZUS                           |
| O Wniosek ERN               | Wniosek o rentę z tytułu niezdolności do pracy                                                        |                                        |
| O Wniosek ERN-P             | Wniosek o ponowne ustalenie prawa do renty z tytułu niezdolności                                      | do pracy                               |
| Wniosek ERR-W               | Wniosek w sprawie wypłaty renty rodzinnej                                                             |                                        |
| O Wniosek ESP               | Wniosek o świadczenie przedemerytalne                                                                 |                                        |
| O Wniosek ESUN              | Wniosek o świadczenie uzupełniające dla osób niezdolnych do sam                                       | odzielnej egzystencji                  |
| O Wniosek EUZ               | Wniosek o zgłoszenie do ubezpieczenia zdrowotnego/wyrejestrowa<br>członków rodziny świadczeniobiorców | nie z ubezpieczenia zdrowotnego        |
| O Wniosek EWZ-2             | Wniosek o wydanie zaświadczenia o zgłoszeniu do ubezpieczenia z                                       | drowotnego                             |
| Wniosek EZP                 | Wniosek o zmianę danych osoby zamieszkałej w Polsce                                                   |                                        |
| Wniosek EZZ                 | Wniosek o zmianę danych osoby zamieszkałej za granicą                                                 | <b>•</b>                               |
| Elementy 1 - 25 z 93        | 10   25   50   100                                                                                    | 1234                                   |
|                             | Odśw                                                                                                  | ież Zapisz jako 💌 Drukowanie / podgląd |
|                             | Utwórz dokum                                                                                          | ent Przeglądaj formularz Anuluj        |

• Możesz skorzystać z filtra i wyszukać wniosek, np. po nazwie.

| MENU                  |                                 | DOKUMENTY ROBOCZE 🔋                                                            |            |           |
|-----------------------|---------------------------------|--------------------------------------------------------------------------------|------------|-----------|
|                       | A                               |                                                                                |            |           |
|                       | Wybór typu dokumentu            | Ealdar Dekumentu sehasra                                                       |            |           |
| Panel Ube:            | nybor type dokumente            |                                                                                |            | -         |
| Składki, OFł          | Lista dostepnych doku           | nentów                                                                         |            |           |
| Dokument              | Ubezpieczenia                   | 🖂 Emerytury i renty 🔽 Wnioski i zaświadczenia le                               | karskie    | Wybór     |
| Koresponde            | Międzynarodowe eme              | rytury, renty, zasiłki pogrzeb. 💟 Płatnik składek 🛛 🖓 Prewencja i rehablitacja |            |           |
| Windom                | 🛛 Koordynacja systemó           | v zabezpieczenia społecznego 💟 Zasiłki 💟 Pozostałe                             |            |           |
|                       | 💟 Układy, umorzenia, o          | dliczenia 💟 Kapitał początkowy 💟 Rodzina 500+                                  |            |           |
| Skrzynk               | Dobry Start (300+)              | Zaznacz/odznacz wszy                                                           | stkie      |           |
|                       | Nazwa                           | iltr X                                                                         |            |           |
|                       | 🗢 Filtr wyłączo                 |                                                                                |            |           |
|                       | Wniosek ENSK                    | Dopasuj wszystkie reguły                                                       | <b>^</b>   |           |
| Komunił               | Wniosek EPOM                    |                                                                                |            |           |
| Kosz                  | Wniosek ER-13                   | Nazwa <i>zawiera</i> EZP                                                       |            |           |
| - 1002                | Wniosek ERN                     | Kolumna                                                                        |            |           |
| Kreatory v            | Wniosek ERN-P                   | Nazwa                                                                          |            |           |
|                       | Wniosek ERR-W                   | Warunek                                                                        |            |           |
| Rodzina 5(            | Wniosek ESP                     | zawiera                                                                        |            |           |
| Wniosek i in          | Wniosek ESUN                    |                                                                                |            |           |
|                       | <ul> <li>Wniosek EUZ</li> </ul> | owotnego                                                                       |            |           |
| Dobry Star            | Wniosek EWZ-2                   | EZP                                                                            |            |           |
| Whiosek i in          | Wniosek EZP                     |                                                                                |            |           |
| Zlecenia              | Wniosek EZZ                     |                                                                                |            |           |
| Autoryzacja           | Elementy 1 - 25 z 93            | 1234                                                                           | N NH NT    |           |
|                       | Licincity 1 Lo L St             |                                                                                |            |           |
| Usługi<br>Katalan web |                                 | Hitruj Wyczysc Anuluj Drukowanie /                                             | podgląd    |           |
| Katalog usrt          |                                 |                                                                                |            |           |
| Wyszukiwa             |                                 | Utworz dokument Przeglądaj formularz                                           | Anuluj     |           |
| Wyszukiwar            |                                 |                                                                                |            |           |
| 14th and a            |                                 | Elementy 1 - 25 z 128         10   25   50   100         M                     | 1234       |           |
| Rezerwacia w          | rizvtv w ZUS                    | Odśwież Zapisz jako 🔻                                                          | Drukowanie | / podgląd |
|                       |                                 | Szczegóły/wyślij Utwórz powy Usuń Importuj Eksportuj                           |            |           |
|                       | ¥                               | and griff if any country country in portage in the portage                     |            |           |

5. Zaznacz kółeczko przy wniosku i kliknij [Utwórz dokument].

| Wybór typu dokumentu       |                                        |                   |                                     | х  |
|----------------------------|----------------------------------------|-------------------|-------------------------------------|----|
|                            |                                        |                   |                                     |    |
| Lista dostępnych dokume    | ntów                                   |                   |                                     |    |
| 💟 Ubezpieczenia            | 🔽 Emeryti                              | ury i renty       | 💟 Wnioski i zaświadczenia lekarskie |    |
| 🔽 Międzynarodowe emeryt    | ury, renty, zasiłki pogrzeb. 🛛 Płatnik | składek           | 🔽 Prewencja i rehablitacja          |    |
| 🔽 Koordynacja systemów z   | abezpieczenia społecznego 🔽 Zasiłki    |                   | Pozostałe                           |    |
| 🔽 Układy, umorzenia, odlic | zenia 🛛 🔽 Kapitał                      | początkowy        | Rodzina 500+                        |    |
| Dobry Start (300+)         |                                        |                   | Zaznacz/odznacz wszystkie           |    |
| Nazwa 🔺                    |                                        | Opis              |                                     |    |
| Odfiltrowane eleme         | nty 1 z 93. Wyczyść filtr              |                   |                                     |    |
| Wniosek EZP                | Wniosek o zmianę danych osoby zami     | eszkałej w Polsce |                                     |    |
|                            |                                        |                   |                                     |    |
|                            |                                        |                   |                                     |    |
|                            |                                        |                   |                                     |    |
|                            |                                        |                   |                                     |    |
|                            |                                        |                   |                                     |    |
|                            |                                        |                   |                                     |    |
|                            |                                        |                   |                                     |    |
|                            |                                        |                   |                                     |    |
|                            |                                        |                   |                                     |    |
|                            |                                        |                   |                                     |    |
|                            |                                        |                   |                                     |    |
|                            |                                        |                   |                                     |    |
| Flementy 1 - 1 z 1         | 10   25   50   10                      | 0                 | 144 d <b>t</b> 1644                 | ып |
| Liementy I IZI             | 10   25   50   10                      |                   |                                     |    |
|                            |                                        | Odśwież           | Zapisz jako 🔻 Drukowanie / podgląd  | J  |
|                            |                                        |                   |                                     |    |
|                            |                                        | Utwórz dokument   | Przeglądaj formularz Anule          | uj |

• Wniosek możesz utworzyć także z menu bocznego. Kliknij [Usługi], a następnie zakładkę [Katalog usług]. W pole filtra wpisz np. jego symbol: EZP i kliknij [Filtruj].Następnie znajdź ten wniosek na liście, zaznacz go i kliknij [Przejdź do usługi].

| MENU ?                                           | KATALOG USLUG ?                                                                                                    |                                  |
|--------------------------------------------------|----------------------------------------------------------------------------------------------------|----------------------------------|
|                                                  | Lista uchuo                                                                                                    |                                  |
| Panel Ubezpieczonego<br>Składki, OFE, stan konta | EZP Filtruj Wyczyść Rodzaje usług: Wszystkie                                                                                                    |                                  |
| Dokumenty i wiadomości 🛛 👝                       | Nazwa usługi                                                                                                    | Menu                             |
| Korespondencja z ZUS                             | Złożenie dokumentu RD-9. Wniosek w sprawie odstąpienia od zabezpieczenia należności                                                                                                    | Przejdź do usługi 🔺<br>Szczegóły |
| Kreatory wniosków                                | Złożenie dokumentu RZS-U. Wniosek ubezpieczonego o zwrot nienależnie opłaconych składek z<br>tytułu przekroczenia rocznej podstawy wymiaru składek na ubezpieczenia emerytalno-rentowe, w<br>związku z otrzymanym zawiadomieniem ZUS (brak płatnika składek lub następcy prawnego) | Przejdź do usługi<br>Szczegóły   |
| Rodzina 500+<br>Wniosek i informacje             | Złożenie dokumentu SSA-827. Upoważnienie do ujawnienia danych administracji ubezpieczeń społecznych                                                                                                    | Przejdź do usługi<br>Szczegóły   |
| Dobry Start DOBRY                                | 🗇 Złożenie dokumentu URU. Reklamacja do informacji o stanie konta osoby ubezpieczonej                                                                                                    | Przejdź do usługi<br>Szczegóły   |
| Wniosek i informacje                             | Złożenie dokumentu US-13. Wniosek osoby ubezpieczonej o zmianę danych identyfikacyjnych/<br>adresowych                                                                                                    | Przejdź do usługi<br>Szczegóły   |
| Zlecenia<br>Autoryzacja operacji                 | Złożenie dokumentu US-14. Wniosek o wydanie decyzji z zakresu ubezpieczeń i składek                                                                                                    | Przejdź do usługi<br>Szczegóły   |
| Usługi 🗤                                         | <ul> <li>Złożenie dokumentu US-15. Wniosek o wyjaśnienie nieprawidłowości w przekazywaniu składek do<br/>OFE</li> </ul>                                                                                                    | Przejdź do usługi<br>Szczegóły   |
| Katalog usług elektronicznych 🛛                  | <ul> <li>Złożenie dokumentu US-7. Wniosek o wydanie zaświadczenia/informacji z konta osoby<br/>ubezpieczonej</li> </ul>                                                                                                    | Przejdź do usługi<br>Szczegóły   |
| Katalog usług                                    | Złożenie dokumentu US-9. Wniosek o wyrażenie zgody na opłacenie składek po terminie na<br>ubezpieczenie emerytalne i rentowe/chorobowe                                                                                                    | Przejdź do usługi<br>Szczegóły   |
| Wyszukiwanie na portalu                          | Złożenie dokumentu UWU. Wskazanie/zmiana osób uprawnionych do otrzymania środków zgromadzonych na subkoncie ubezpieczonego                                                                                                    | Przejdź do usługi<br>Szczegóły   |
| Wizyty                                           | O Wniosek o wydanie zaświadczenia o zgłoszeniu do ubezpieczenia zdrowotnego                                                                                                    | Przejdź do usługi<br>Szczegóły   |
| Rezerwacja wizyty w 205                          | Złożenie dokumentu Z-10. Oświadczenie, jeśli ubiegasz się o zasiłek chorobowy lub świadczenie rehabilitacyjne po ustaniu zatrudnienia lub tytułu ubezpieczenia chorobowego lub wypadkowego                                                                                         | Przejdź do usługi<br>Szczegóły   |
| Konfiguracja profilu                             | Złożenie dokumentu ZUS-US-OPW-01. Oświadczenie ubezpieczonego o stosunkach majątkowych istniejących między ubezpieczonym a jego współmałżonkiem                                                                                                    | Przejdź do usługi<br>Szczegóły   |
|                                                  | Złożenie wniosku EZP. Wniosek o zmianę danych osoby zamieszkałej w Polsce                                                                                                    | Przejdź do usługi<br>Szczegóły   |
|                                                  | Elementy 1 - 28 z 28 10   25   50   100                                                                                                    | ₩4 1 ▶₩ ₩                        |
|                                                  | Odśwież Zapisz jako                                                                                                    | Drukowanie / podgląd             |
| ( Y                                              | Szczegóły Przejdź do usługi                                                                                                    |                                  |

• Jeśli masz zakładkę [Świadczeniobiorca] możesz utworzyć ten wniosek z panelu świadczeniobiorcy z zakładki [Moje dane]

| MENU ?                              | PANEL ŚWIADCZENIOBIORCY 💽                                                                                                    |                                                                                                    |  |  |
|-------------------------------------|----------------------------------------------------------------------------------------------------|----------------------------------------------------------------------------------------------------|--|--|
|                                     | Wybrany świadcz                                                                                                    | czeniobiorca:                                                                                                    |  |  |
| Danal Swindszaniabiorau             | Emerytury i renty                                                                                                    | Zasiłki 🚺 🔒                                                                                                    |  |  |
| Emerytury, renty, zasiłki           | <ul> <li>Przeglądanie informacji dotyczących wysokości<br/>przyznanych świadczeń emerytalno-rentowych</li> </ul>                                       | <ul> <li>Przeglądanie informacji dotyczących wysokości zasiłków<br/>pobieranych przez świadczeniobiorce</li> </ul>                                                                                      |  |  |
| Emerytury i renty                   | <ul> <li>Przeglądanie informacji o wypłatach i potrąceniach<br/>związanych ze świadczeniami emerytalno-rentowymi</li> </ul>                            | <ul> <li>Przeglądanie informacji o wypłatach i zwrotach oraz<br/>nadpłatach i potrąceniach dotyczących zasiłków</li> </ul>                                                                              |  |  |
| Zasiłki                             | <ul> <li>Możliwość zamówienia danych archiwalnych dotyczących<br/>świadczeń, wypłat i potrąceń</li> </ul>                                              | <ul> <li>Możliwość zamówienia danych archiwalnych dotyczących<br/>zasiłków</li> </ul>                                                                                                    |  |  |
| Formularze PIT                      | <ul> <li>Możliwość zgłoszenia zmiany rachunku bankowego, na<br/>który przekazywane jest świadczenie.</li> </ul>                                        | <ul> <li>Możliwość zgłoszenia zmiany rachunku bankowego, na<br/>który przekazywane jest świadczenie.</li> </ul>                                                                                         |  |  |
| Zgłoszeni członkowie rodziny        |                                                                                                    |                                                                                                    |  |  |
| Zaświadczenia lekarskie             | Pokaž >                                                                                                    | Pokaž >                                                                                                    |  |  |
| Raporty informacyjne                | Formularze DIT                                                                                                    | Rodzina 500+                                                                                                    |  |  |
| Moje dane                           | Pobranie rocznej deklaracji podatkowej (PIT - Podatek                                                                                                  | Program Rodzina 500+ to nieopodatkowane 500 zł                                                                                                    |  |  |
| Dokumenty i wiadomości 🛛 👝          | dochodowy od osób fizycznych) za bieżący lub wybrany                                                                                                   | miesięcznie na każde dziecko, bez dodatkowych                                                                                                    |  |  |
| Korespondencja z ZUS                | <ul> <li>Możliwość zapisu danych deklaracji na własny dysk.</li> </ul>                                                                                 | <ul> <li>Złóż wniosek o świadczenie wychowawcze</li> </ul>                                                                                                    |  |  |
| Rodzina 500+                        | Pokaž ≻                                                                                                    |                                                                                                    |  |  |
| Wniosek i informacje                | Zaświadczenia lekarskie                                                                                                    |                                                                                                    |  |  |
| Dobry Start<br>Wniosek i informacje | Przeglądanie informacji o wydanych zaświadczeniach<br>lekarskich                                                                                       | Pokaž >                                                                                                    |  |  |
| Zlecenia                            | <ul> <li>Wgląd w szczegoły zaswiadczenia lekarskiego i<br/>zaświadczenia lekarskiego wydanego w wyniku kontroli<br/>klawa zerwezile złudzi.</li> </ul> | Dobry Start                                                                                                    |  |  |
| Autoryzacja operacji                | <ul> <li>Możliwość zamówienia danych archiwalnych dotyczących<br/>wydanych zaświadczeń lekarskich</li> </ul>                                           | <ul> <li>Program "Dobry Start" to inwestycja w edukację polskich<br/>dzieci. To 300 zł jednorazowego wsparcia dla wszystkich<br/>wspiej w sparce w starte w szkalew. Podziny w starte wspiej</li> </ul> |  |  |
| Usługi 😯                            | <br>Delucity                                                                                                    | je bez względu na dochód.                                                                                                    |  |  |
| Katalog usług elektronicznych       | POKAZ >                                                                                                    | Zioz whosek o swiddczenie Dobry Start                                                                                                    |  |  |
| Wyszukiwanie, mapa strony           | Raporty informacyjne                                                                                                    |                                                                                                    |  |  |
| wyszukiwanie na portaiu 🗸           | <ul> <li>Przeglądanie danych z raportów informacyjnych ZUS RIA</li> </ul>                                                                              | Pokaž >                                                                                                    |  |  |
| Wizyty<br>Rezerwacia wizyty w ZUS   |                                                                                                    | Ząłoszeni członkowie rodziny                                                                                                    |  |  |
|                                     | Pokaż >                                                                                                    | Przeglądanie informacji o zgłoszonych do ubezpieczenia                                                                                                    |  |  |
| Ustawienia Konfiguracia profilu     | Usługi                                                                                                    | zdrowotnego członkach rodziny<br>• Możliwość zgłoszenia do ubezpieczenia zdrowotnego                                                                                                    |  |  |
| V                                   | Lista spraw, które możesz załatwić drogą elektroniczną.                                                                                                | członka rodziny                                                                                                    |  |  |

 Jeśli klikniesz w przycisk [Zgłoszenie zmiany danych], otworzy Ci się rozwijalna lista. Z listy tej wybierz EZP.

| MENU ?                                                      |            | MOJE DANE <b>?</b>       |                |                            |                      |
|-------------------------------------------------------------|------------|--------------------------|----------------|----------------------------|----------------------|
|                                                             |            |                          |                | Wybrany świadczeniobiorca: |                      |
|                                                             |            |                          |                |                            |                      |
| Panel Świadczeniobiorcy                                     |            | Imię pierwsze:           |                | Imię drugie:               |                      |
| Emerytury, renty, zasiłki                                   |            | Nazwisko:                |                | Nazwisko rodowe:           |                      |
| Emerytury i renty                                           |            | PESEL:                   | , 1100 1100, 0 | Obywatelstwo:              |                      |
| Zasiłki                                                     |            | Dokument tożsamości:     | Dowod osobisty | NOOLE, II                  |                      |
| Formularze PIT                                              |            | Dane adresowe            |                |                            |                      |
| Zgłoszeni członkowie rodziny                                | y          | Zamieszkania             |                | Ke die einekennen          |                      |
| Zaświadczenia lekarskie                                     |            | Miejscowosc:<br>Poczta:  |                | Kod pocztowy:<br>Ulica:    | L                    |
| Raporty informacyjne                                        |            | Nr domu/lokalu:          |                | Gmina/dzielnica:           |                      |
| Moje dane                                                   |            | Numer telefonu:          |                | Nazwa kraju:               | POLSKA               |
| Dokumenty i wiadomości<br>Korespondencja z ZUS              | •          | Zgłoszenie zmiany danych | 1              |                            | Drukowanie / podgląd |
| Rodzina 500+<br>Wniosek i informacje                        |            | EZP                      |                |                            |                      |
| Dobry Start<br>Wniosek i informacje                         | DBRY       |                          |                |                            |                      |
| <b>Zlecenia</b><br>Autoryzacja operacji                     | C          |                          |                |                            |                      |
| <b>Usługi</b><br>Katalog usług elektronicznych              | R          |                          |                |                            |                      |
| <b>Wyszukiwanie, mapa strony</b><br>Wyszukiwanie na portalu | C          |                          |                |                            |                      |
| <b>Wizyty</b><br>Rezerwacja wizyty w ZUS                    | <b>ド</b> 大 |                          |                |                            |                      |
| Ustawienia                                                  |            |                          |                |                            |                      |

## Jak wypełnić wniosek EZP

- 1. Formularz wniosku będzie automatycznie wypełniony Twoimi danymi identyfikacyjnymi i adresowymi.
- 2. W sekcji "Zakres wniosku" zaznacz kwadracik przy frazie "wypłaty świadczenia na rachunek bankowy w Polsce".

| Zakres wniosku                                                                                    |                                                     |
|---------------------------------------------------------------------------------------------------|-----------------------------------------------------|
| Wybierz czego dotyczy wniosek. Wypełnij tylko te części wniosku, które dotyczą zmienionych danych |                                                     |
| Wniosek dotyczy: zmiany danych adresowych zmiany nazwiska/ imienia                                | wypłaty świadczenia na rachunek<br>bankowy w Polsce |
|                                                                                                   |                                                     |

3. W danych dotyczących świadczenia uzupełnij numer świadczenia oraz wybierz placówkę ZUS, z której pobierasz świadczenie.

| Dane dotyczące świadczenia                                                                     | _   |
|------------------------------------------------------------------------------------------------|-----|
| Numer świadczenia                                                                              | _   |
|                                                                                                |     |
| Wybierz placówkę ZUS                                                                           |     |
| Nazwa państwa                                                                                  | _   |
|                                                                                                | 1   |
| Instytucja, która wydała decyzję                                                               | _   |
|                                                                                                |     |
|                                                                                                |     |
|                                                                                                |     |
|                                                                                                |     |
|                                                                                                |     |
| W przypadku świadczenia zagranicznego, podaj nazwę państwa i instytucji, która wydała decyzję. | _   |
|                                                                                                |     |
| Strona 1                                                                                       | z 3 |
|                                                                                                |     |

4. Na trzeciej stronie wniosku zaznacz "Wypłatę świadczenia na rachunek bankowy" uzupełnij numer rachunku oraz imię i nazwisko właściciela rachunku.

| Wysoki kontrast       Peiny Ekran       Zapisz       Sprawdž       Podgląd       Drukuj       Zamknij         Strona: 1:       Strona: 2:       Strona: 3:       uvagi l blędy: (0)                                                                                                    <                                                                                                    | nularz elektror                                                                         | niczny <table-cell></table-cell>                      |                                                              |                                           |             |        |                |             |        |         |
|----------------------------------------------------------------------------------------------------|-----------------------------------------------------------------------------------------|-------------------------------------------------------|--------------------------------------------------------------|-------------------------------------------|-------------|--------|----------------|-------------|--------|---------|
| Strona: 1. Strona: 2. Strona: 3. uvvegil bledyl: (0)  Windexek v spravke wyplaty śwładczenia na rachunek bankowy w Polsce Wyperni, kili wnisek: dotyczy wypłuty śwładczenia na rachunek bankowy  Proszę 0:  Wyperni, kili wnisek: dotyczy wypłuty śwładczenia na rachunek bankowy Swiadczenia proszę przekazywać na rachunek: Numer rachunku Imię i nazwisko właściciela rachunku  Medzynarodowy kientyfikator banku w formacie BIC/SWIFT Nazwa banku Miedzynarodowy kientyfikator banku w formacie BIC/SWIFT Miedzynarodowy kientyfikator banku w formacie BIC/SWIFT MIEdzynarodowy kientyfikator banku w formacie BIC/SWIFT MIEdzynarodowy kientyfikator banku w formacie BIC/SWIFT MIEdzynarodowy kientyfikator banku w formacie BIC/SWIFT MIEdzynarodowy kientyfikator banku w for | Wysoki kontra                                                                           | rast                                                  |                                                              |                                           | Pełny Ekran | Zapisz | Sprawdź        | Podgląd     | Drukuj | Zamknij |
| Windosek w sprawe wypłaty świadczenia na rachunek bankowy w Polsce     Wypetrij, jeli wnosek odbyczy wypłaty świadczenia     Proszę 0:   W jeli wnosek odbyczy wybaty świadczenia na rachunek bankowy     Imier rachunku     Imie i nazwisko właściciela rachunku     Młądzynarodowy lidentyfikator banku w formacie BIC/SWIFT     Imie i nazwisko właściciela rachunku     Imie i nazwisko właściciela rachunku     Imie i nazwisko właściciela rachunku     Imie i nazwisko właściciela rachunku                                                                                                    | Strona: 1 Stron                                                                         | na: 2 Strona:                                         | 3 uwagi i błędy                                              | (0)                                       |             |        |                |             |        |         |
| Wypełki, Jaki unisek dołyczy wyblaty świadczenia     Proszę o: X      Wybłatę świadczenia na rachunek bankowy   zmiane rachunku bankowego   Swiadczenia proszę przekazywać na rachunek   Nimer rachunku   Imier rachunku bankowego   Jakis dowadczenia proszę przekazywać na rachunek   Jeśli świadczenia proszę przekazywać na rachunek   Imie i nazwisko właściciela rachunku   Jeśli świadczenie wypiaca Ci zagraniczna instytucja ubezpieczeniowa, podąj:   Numer rachunku bankowego w Polsce w standardzie IB/N   Młądzynarodowy identyfikator banku w formacie BIC/SWIFT   Młądzynarodowy identyfikator banku   Marka banku   Adres banku   Imie i nazwisko właściciela rachunku Imie i nazwisko właściciela rachunku                                                                                                    | Wniosek w sprav                                                                         | wie wypłaty śv                                        | viadczenia na ra                                             | chunek bankowy                            | w Polsce    |        |                |             |        | •       |
| Proszę o: wybłatę świadczenia na rachunek bankowy     Świadczenia proszę przekazywać na rachunek:     Numer rachunku   Imig I nazwisko właściciela rachunku   Jeśli świadczenie wypłaca Ci zagraniczna instytucja ubezpieczeniowa, podaj:   Numer rachunku bankowego w Polsce w standardzie IBAN   Międzynarodowy identyfikator banku w formacie BIC/SWIFT     Międzynarodowy identyfikator banku w formacie BIC/SWIFT     Międzynarodowy identyfikator banku w formacie BIC/SWIFT     Międzynarodowy identyfikator banku w formacie BIC/SWIFT     Międzynarodowy identyfikator banku w formacie BIC/SWIFT     Międzynarodowy identyfikator banku w formacie BIC/SWIFT     Imig I nazwisko właściciela rachunku                                                                                                    | Wypełnij, jeśli wniose                                                                  | ek dotyczy wypłaty                                    | świadczenia                                                  | ,                                         |             |        |                |             |        |         |
| Świadczenia proszę przekazywać na rachunek:     Numer rachunku        Imię i nazwisko właściciela rachunku     Jeśli świadczenie wypłaca Ci zagraniczna instytucja ubezpieczeniowa, podaj:     Numer rachunku bankowego w Polsce w standardzie IBAN     Jeśli świadczenie wypłaca Ci zagraniczna instytucja ubezpieczeniowa, podaj:     Numer rachunku bankowego w Polsce w standardzie IBAN     Jeśli świadczenie wypłaca Ci zagraniczna instytucja ubezpieczeniowa, podaj:     Numer rachunku bankowego w Polsce w standardzie IBAN     Jeśli świadczenie wypłaca Ci zagraniczna instytucja ubezpieczeniowa, podaj:     Numer rachunku bankowego w Polsce w standardzie IBAN     Jeśli świadczenie wypłaca Ci zagraniczna instytucja ubezpieczeniowa, podaj:     Numer rachunku bankowego w Polsce w standardzie IBAN     Jeśli świadczenie wypłaca Ci zagraniczna instytucja ubezpieczeniowa, podaj:     Numer rachunku bankowego w Polsce w standardzie IBAN   Jakator banku     Jakator banku     Jakator banku     Jakator banku     Jakator banku     Jakator banku     Jakator banku     Jakator banku     Jakator banku     Jakator banku     Jakator banku     Jakator banku     Jakator banku     Jakator banku     Jakator banku     Jakator banku </td <td>Pro</td> <td>oszę o: 🗙</td> <td>wypłatę świad</td> <td>zenia na rachune</td> <td>ek bankowy</td> <td></td> <td>zmianę rachunk</td> <td>u bankowego</td> <td></td> <td></td>                                                                                                    | Pro                                                                                     | oszę o: 🗙                                             | wypłatę świad                                                | zenia na rachune                          | ek bankowy  |        | zmianę rachunk | u bankowego |        |         |
| Numer rachunku     Imiji nazwisko właściciela rachunku     Imiji i nazwisko właściciela rachunku     Jeśli świadczenie wypłaca Ci zagraniczna instytucja ubezpieczeniowa, podąj:     Numer rachunku bankowego w Polsce w standardzie IBAN     Imiji Inzwisko właściciela rachunku     Imiji I nazwisko właściciela rachunku     Imiji I nazwisko właściciela rachunku     Imiji I nazwisko właściciela rachunku                                                                                                    | Świadczenia pros                                                                        | szę przekazywa                                        | ć na rachunek:                                               |                                           |             |        |                |             |        | _       |
| Imię i nazwisko właściciela rachunku                                                                                                    | Numer rachunku                                                                          |                                                       |                                                              |                                           |             |        |                |             |        |         |
| Imię i nazwisko właściciela rachunku     Jeśli świadczenie wypłaca Cl zagraniczna instytucja ubezpieczeniowa, podaj:     Numer rachunku bankowego w Polsce w standardzie IBAN   Międzynarodowy identyfikator banku w formacie BIC/SWIFT     Nazwa banku     Małes banku     mię i nazwisko właściciela rachunku     mię i nazwisko właściciela rachunku                                                                                                    |                                                                                         |                                                       |                                                              |                                           |             |        |                |             |        |         |
| mie i nazwisko właściciela rachunku                                                                                                    | Inde Lange deba ad                                                                      | de fastatata anala                                    | and the                                                      |                                           |             |        |                |             |        |         |
| Jeśli świadczenie wypiaca Ci zagraniczna instytucja ubezpieczeniowa, podąj: Numer rachunku bankowego w Polsce w standardzie IBAN  Międzynarodowy identyfikator banku w formacie BIC/SWIFT  Nazwa banku Adres banku  mię I nazwisko właściciela rachunku                                                                                                    | imię i nazwisko w                                                                       | Hasciclela rachi                                      | inku                                                         |                                           |             |        |                |             |        |         |
| Jeśli świadczenie wypłaca Ci zagraniczna instytucja ubezpieczeniowa, podąj: Numer rachunku bankowego w Polsce w standardzie IBAN Międzynarodowy identyfikator banku w formacie BIC/SWIFT Azwa banku Adres banku mię I nazwisko właścicieła rachunku                                                                                                    |                                                                                         |                                                       |                                                              |                                           |             |        |                |             |        |         |
| Jeśli świadczenie wypiaca Ci zagraniczna instytucja ubezpieczeniowa, podaj: Numer rachunku bankowego w Polsce w standardzie IBAN Międzynarodowy identyfikator banku w formacie BIC/SWIFT Nazwa banku Adres banku Imię i nazwisko właściciela rachunku                                                                                                    |                                                                                         |                                                       |                                                              |                                           |             |        |                |             |        |         |
| Jeśli świadczenie wypłaca Ci zagraniczna instytucja ubezpieczeniowa, podaj:         Numer rachunku bankowego w Polsce w standardzie IBAN         Imiędzynarodowy identyfikator banku w formacie BIC/SWIFT         Imiędzynarodowy identyfikator banku w formacie BIC/SWIFT         Imiędzynarodowy identyfikator banku w formacie BIC/SWIFT         Imię i nazwisko właściciela rachunku                                                                                                    |                                                                                         |                                                       |                                                              |                                           |             |        |                |             |        |         |
| Jeśli świadczenie wypłaca Ci zagraniczna instytucja ubezpieczeniowa, podaj:   Numer rachunku bankowego w Polsce w standardzie IBAN     Międzynarodowy identyfikator banku w formacie BIC/SWIFT    Nazwa banku    Adres banku     mię i nazwisko właściciela rachunku                                                                                                    |                                                                                         |                                                       |                                                              |                                           |             |        |                |             |        |         |
| Jeśli świadczenie wypłaca Ci zagraniczna instytucja ubezpieczeniowa, podaj:         Numer rachunku bankowego w Polsce w standardzie IBAN         Międzynarodowy identyfikator banku w formacie BIC/SWIFT         Nazwa banku         Adres banku         Imię i nazwisko właściciela rachunku                                                                                                    |                                                                                         |                                                       |                                                              |                                           |             |        |                |             |        |         |
| Jeśli świadczenie wypiaca Ci zagraniczna instytucja ubezpieczeniowa, podaj: Numer rachunku bankowego w Polsce w standardzie IBAN Międzynarodowy identyfikator banku w formacie BIC/SWIFT Atres banku                                                                                                    |                                                                                         |                                                       |                                                              |                                           |             |        |                |             |        |         |
| Jeśli świadczenie wypłaca Ci zagraniczna instytucja ubezpieczeniowa, podaj:   Numer rachunku bankowego w Polsce w standardzie IBAN     Międzynarodowy identyfikator banku w formacie BIC/SWIFT     Nazwa banku      Adres banku   Imię i nazwisko właściciela rachunku                                                                                                    |                                                                                         |                                                       |                                                              |                                           |             |        |                |             |        |         |
| Numer rachunku bankowego w Polsce w standardzie IBAN     Międzynarodowy identyfikator banku w formacie BIC/SWIFT     Nazwa banku     Adres banku     Imię i nazwisko właściciela rachunku                                                                                                    | · · · · · · · · · · · · · · · · · · ·                                                   |                                                       |                                                              |                                           |             |        |                |             |        |         |
| Międzynarodowy identyfikator banku w formacie BIC/SWIFT Nazwa banku Adres banku Imię i nazwisko właściciela rachunku                                                                                                    | Jeśli świadczenie                                                                       | wypłaca Ci za                                         | graniczna instytuc                                           | ja ubezpieczenio                          | wa, podaj:  |        |                |             |        | _       |
| Międzynarodowy identyfikator banku w formacie BIC/SWIFT                                                                                                    | Jeśli świadczenie<br>Numer rachunku k                                                   | wypłaca Ciza                                          | graniczna instytuc<br>Polsce w standarc                      | ja ubezpieczenio:<br>zie IBAN             | wa, podaj:  |        |                |             |        | -       |
| Międzynarodowy identyfikator banku w formacie BIC/SWIFT                                                                                                    | Jeśli świadczenie<br>Numer rachunku t                                                   | e wypłaca Ci zaj<br>bankowego w I                     | graniczna instytuo<br>Polsce w standaro                      | ja ubezpieczenio<br>zie IBAN              | wa, podaj:  |        |                |             |        | _       |
| Nazwa banku     Adres banku     Imię i nazwisko właściciela rachunku                                                                                                    | Jeśli świadczenie<br>Numer rachunku t                                                   | wypłaca Ci za<br>bankowego w I                        | graniczna instytuc<br>Polsce w standarc                      | ja ubezpieczenio:<br>zie IBAN             | wa, podaj:  |        |                |             |        |         |
| Nazwa banku Adres banku Imię i nazwisko właściciela rachunku                                                                                                    | Jeśli świadczenie<br>Numer rachunku t<br>Międzynarodowy i                               | e wypłaca Ci zaj<br>bankowego w ł<br>identyfikator ba | graniczna instytuc<br>Polsce w standarc<br>anku w formacie E | ja ubezpieczenio<br>zie IBAN<br>IC/SWIFT  | wa, podaj:  |        |                |             |        |         |
| Nazwa banku Adres banku Imię i nazwisko właściciela rachunku                                                                                                    | Jeśli świadczenie<br>Numer rachunku t<br>Międzynarodowy i                               | e wypłaca Ci zaj<br>bankowego w ł<br>identyfikator ba | graniczna instytuc<br>Polsce w standarc<br>Inku w formacie E | ja ubezpieczeniov<br>zie IBAN<br>IC/SWIFT | wa, podaj:  |        |                |             |        |         |
| Adres banku                                                                                                    | Jeśli świadczenie<br>Numer rachunku ł<br>Międzynarodowy i                               | e wypłaca Ci zaj<br>bankowego w ł<br>identyfikator ba | graniczna instytuc<br>Polsce w standarc<br>Inku w formacie E | ja ubezpieczeniow<br>zie IBAN<br>IC/SWIFT | wa, podaj:  |        |                |             |        |         |
| Adres banku                                                                                                    | Jeśli świadczenie<br>Numer rachunku t<br>Międzynarodowy i<br>Nazwa banku                | e wypłaca Ci za<br>bankowego w ł<br>identyfikator ba  | graniczna instytuc<br>Polsce w standarc<br>Inku w formacie E | ja ubezpieczeniow<br>zie IBAN<br>IC/SWIFT | wa, podaj:  |        |                |             |        |         |
| Adres banku                                                                                                    | Jeśli świadczenie<br>Numer rachunku t<br>Międzynarodowy i<br>Nazwa banku                | wypłaca Ci zaj<br>bankowego w ł<br>identyfikator ba   | graniczna instytuc<br>Polsce w standarc<br>Inku w formacie E | ja ubezpieczeniow<br>zie IBAN<br>IC/SWIFT | wa, podaj:  |        |                |             |        |         |
| Imię i nazwisko właściciela rachunku                                                                                                    | Jeśli świadczenie<br>Numer rachunku t<br>Międzynarodowy i<br>Nazwa banku                | wypłaca Ci za<br>bankowego w ł<br>identyfikator ba    | graniczna instytuc<br>Polsce w standarc<br>Inku w formacie E | ja ubezpieczeniow<br>zie IBAN<br>IC/SWIFT | wa, podaj:  |        |                |             |        |         |
| Imię i nazwisko właściciela rachunku                                                                                                    | Jeśli świadczenie<br>Numer rachunku I<br>Międzynarodowy i<br>Nazwa banku<br>Adres banku | e wypłaca Ci za<br>bankowego w ł<br>identyfikator ba  | graniczna instytuc<br>Polsce w standarc<br>Inku w formacie E | ja ubezpieczeniow<br>zie IBAN<br>IC/SWIFT | wa, podaj:  |        |                |             |        |         |
| Imię i nazwisko właściciela rachunku                                                                                                    | Jeśli świadczenie<br>Numer rachunku I<br>Międzynarodowy i<br>Nazwa banku<br>Adres banku | wypłaca Ci zaj<br>bankowego w ł<br>identyfikator ba   | graniczna instytuc<br>Polsce w standarc<br>Inku w formacie E | ja ubezpieczeniow<br>zie IBAN<br>IC/SWIFT | wa, podaj:  |        |                |             |        |         |
| Imię i nazwisko właściciela rachunku                                                                                                    | Jeśli świadczenie<br>Numer rachunku I<br>Międzynarodowy i<br>Nazwa banku<br>Adres banku | wypłaca Ci za<br>bankowego w ł<br>identyfikator ba    | graniczna instytuc<br>Polsce w standarc<br>Inku w formacie E | ja ubezpieczeniow<br>zie IBAN<br>IC/SWIFT | wa, podaj:  |        |                |             |        |         |
| Imię i nazwisko właściciela rachunku                                                                                                    | Jeśli świadczenie<br>Numer rachunku i<br>Międzynarodowy i<br>Nazwa banku<br>Adres banku | wypłaca Ci za<br>bankowego w ł<br>identyfikator ba    | graniczna instytuc<br>Polsce w standarc<br>inku w formacie E | ja ubezpieczenio<br>zie IBAN<br>IC/SWIFT  | wa, podaj:  |        |                |             |        |         |
| Imię i nazwisko właściciela rachunku                                                                                                    | Jeśli świadczenie<br>Numer rachunku I<br>Międzynarodowy i<br>Nazwa banku<br>Adres banku | wypłaca Ci za<br>bankowego w ł<br>identyfikator ba    | graniczna instytuc<br>Polsce w standarc<br>Inku w formacie E | ja ubezpieczeniow<br>zie IBAN<br>IC/SWIFT | wa, podaj:  |        |                |             |        |         |
| Imię i nazwisko właściciela rachunku                                                                                                    | Jeśli świadczenie<br>Numer rachunku I<br>Międzynarodowy i<br>Nazwa banku<br>Adres banku | wypłaca Ci za<br>bankowego w ł<br>identyfikator ba    | graniczna instytuc<br>Polsce w standarc<br>Inku w formacie E | ja ubezpieczeniow<br>zie IBAN<br>IC/SWIFT | wa, podaj:  |        |                |             |        |         |
|                                                                                                    | Jeśli świadczenie<br>Numer rachunku I<br>Międzynarodowy i<br>Nazwa banku<br>Adres banku | wypłaca Ci zaj<br>bankowego w ł<br>identyfikator ba   | graniczna instytuc<br>Polsce w standarc<br>Inku w formacie E | ja ubezpieczeniow<br>zie IBAN<br>IC/SWIFT | wa, podaj:  |        |                |             |        |         |
|                                                                                                    | Jeśli świadczenie<br>Numer rachunku I<br>Międzynarodowy i<br>Nazwa banku<br>Adres banku | wypłaca Ci za<br>bankowego w ł<br>identyfikator ba    | graniczna instytuc<br>Polsce w standarc<br>Inku w formacie E | ja ubezpieczeniow<br>zie IBAN<br>IC/SWIFT | wa, podaj:  |        |                |             |        |         |
|                                                                                                    | Jeśli świadczenie<br>Numer rachunku I<br>Międzynarodowy i<br>Nazwa banku<br>Adres banku | wypłaca Ci za<br>bankowego w ł<br>identyfikator ba    | graniczna instytuc<br>Polsce w standarc<br>inku w formacie E | ja ubezpieczenion<br>zie IBAN<br>IC/SWIFT | wa, podaj:  |        |                |             |        |         |
|                                                                                                    | Jeśli świadczenie<br>Numer rachunku I<br>Międzynarodowy i<br>Nazwa banku<br>Adres banku | wypłaca Ci zaj<br>bankowego w ł<br>identyfikator ba   | graniczna instytuc<br>Polsce w standarc<br>Inku w formacie E | ja ubezpieczeniow<br>zie IBAN<br>IC/SWIFT | wa, podaj:  |        |                |             |        |         |
|                                                                                                    | Jeśli świadczenie<br>Numer rachunku I<br>Międzynarodowy I<br>Nazwa banku<br>Adres banku | wypłaca Ci za<br>bankowego w ł<br>identyfikator ba    | graniczna instytuc<br>Polsce w standarc<br>Inku w formacie E | ja ubezpieczeniov<br>zie IBAN<br>IC/SWIFT | wa, podaj:  |        |                |             |        |         |
|                                                                                                    | Jeśli świadczenie<br>Numer rachunku I<br>Międzynarodowy .<br>Nazwa banku<br>Adres banku | wypłaca Ci za<br>bankowego w ł<br>identyfikator ba    | graniczna instytuc<br>Polsce w standarc<br>Inku w formacie E | ja ubezpieczeniov<br>zie IBAN<br>IC/SWIFT | wa, podaj:  |        |                |             |        |         |
|                                                                                                    | Jeśli świadczenie<br>Numer rachunku I<br>Międzynarodowy<br>Mazwa banku<br>Adres banku   | wypłaca Ci za<br>bankowego w ł<br>identyfikator ba    | graniczna instytuc<br>Polsce w standard<br>inku w formacie E | ja ubezpieczenion<br>zie IBAN<br>IC/SWIFT | wa, podaj:  |        |                |             |        |         |
|                                                                                                    | Jeśli świadczenie<br>Numer rachunku I<br>Międzynarodowy<br>Mazwa banku<br>Adres banku   | wypłaca Ci za<br>bankowego w ł<br>identyfikator ba    | graniczna instytuc<br>Polsce w standard<br>Inku w formacie E | ja ubezpieczenion<br>zie IBAN<br>IC/SWIFT | wa, podaj:  |        |                |             |        |         |

 Następnie kliknij [Sprawdź] – system podpowie Ci, czy uzupełniłeś wszystkie wymagane pola. Jeżeli system wskaże błędy, popraw je. Jeśli poprawnie wypełniłeś wniosek, zapisz go, a następnie zamknij formularz.

## Jak wysłać wniosek EZP

1. Po zamknięciu formularza wyświetlą Ci się dane dokumentu. Wybierz przycisk [Wyślij].

| SZCZEGÓŁY DOKUMENTU            | ROBOCZEGO <b>?</b>    |                                          |                                                                                                    |
|--------------------------------|-----------------------|------------------------------------------|----------------------------------------------------------------------------------------------------|
| Dokument roboczy               |                       |                                          |                                                                                                    |
| Dane dokumentu                 |                       |                                          |                                                                                                    |
| Właściciel<br>dokumentu:       | omaaccinopiorea ma    |                                          |                                                                                                    |
| Nazwa typu<br>dokumentu:       | Wniosek EZP           | Kod typu:                                | EZP                                                                                                    |
| Opis typu<br>dokumentu:        | Wniosek o zmianę dany | ych osoby zamieszkałej w Po              | lsce                                                                                                    |
| Data utworzenia:               | 2021-03-24 09:08      | Wersja wzoru<br>dokumentu:               | 1                                                                                                    |
| Data modyfikacji:              | 2021-03-24 09:18      | Wersja<br>formularza:                    | 3                                                                                                    |
| Sygnatura<br>sprawy:           | Brak - Zmień >        |                                          |                                                                                                    |
| Załączniki<br>Brak załączników |                       | Maksymaln<br>Dopuszczalny rozmiar dokume | Dodaj dokument roboczy<br>Dodaj dokument z dokumentów<br>roboczych jako załącznik<br>Dodaj załączniki<br>v rozmiar załącznika to: 1024.00 KB<br>umentu z załącznikami: 3500.00 KB<br>entu wraz z załącznikami: 3.22 KB |
| Powrót Wyślij                  | Eksportuj Przegladaj  | Edytuj Sprawdź akt                       | ualność wzoru                                                                                                    |

2. Następnie wybierz sposób, w jaki chcesz otrzymać od nas odpowiedź na swój wniosek (na PUE lub pocztą).

| Wybór sposobu p                                                                                                    | orzesłania odpowiedzi z ZUS                                                                                                    |                                                                                                    |                                             | x |  |  |  |  |
|----------------------------------------------------------------------------------------------------|----------------------------------------------------------------------------------------------------|----------------------------------------------------------------------------------------------------|---------------------------------------------|---|--|--|--|--|
| Typ w                                                                                                    | Wybierz sposób odbioru wiadomości zwrotnej z ZUS:<br>Typ wysyłanego dokumentu pozwala na przekazania odpowiedzi z ZUS następującymi kanałami:<br>© elektronicznie (przez portal PUE ZUS) © pocztą tradycyjną © do odbioru w TJO ZUS                                                                                                    |                                                                                                    |                                             |   |  |  |  |  |
| Typ odbiorcy:<br>Imię:<br>Nazwisko:<br>Instytucja:<br>Kod pocztowy:<br>Miejscowość:<br>Ulica:<br>Nr domu/Nr<br>lokalu: | <ul> <li>Osoba</li> <li>Instytucja</li> <li>Instytucja</li> <l< th=""><th>Jednostka<br/>terenowa ZUS:<br/>Imię:<br/>Nazwisko:<br/>Uwierzytelnienie<br/>przy odbiorze:<br/>Numer<br/>dokumentu:</th><th><ul> <li>Dowód Osobisty Paszport</li> </ul></th><th></th></l<></ul> | Jednostka<br>terenowa ZUS:<br>Imię:<br>Nazwisko:<br>Uwierzytelnienie<br>przy odbiorze:<br>Numer<br>dokumentu: | <ul> <li>Dowód Osobisty Paszport</li> </ul> |   |  |  |  |  |

- 3. Podpisz wniosek. Możesz to zrobić za pomocą:
- profilu PUE,
- kwalifikowanego podpisu elektronicznego,
- profilu zaufanego (PZ ePUAP),
- podpisu osobistego (e-dowodu).

**Podpis profilem PUE** nie wymaga podawania żadnych dodatkowych danych – wystarczy, że jesteś zalogowany do swojego profilu na portalu PUE ZUS.

**Podpis kwalifikowany** wydają centra certyfikacji. Jest to usługa płatna. Jej koszt zależy m.in. od okresu ważności, na jaki zostaje wydany certyfikat.

**Profil zaufany** jest bezpłatny. Aby go uzyskać, złóż wniosek o profil na stronie internetowej <u>www.pz.gov.pl</u>. Następnie potwierdź swoją tożsamość za pośrednictwem bankowości elektronicznej, w placówce ZUS albo w urzędzie miasta lub gminy. Możesz też złożyć wniosek o tymczasowy profil zaufany na stronie internetowej <u>www.pz.gov.pl</u>. Swoją tożsamość potwierdzisz za podczas wideorozmowy z urzędnikiem. Uzyskasz w ten sposób profil, który jest ważny 3 miesiące. **Podpis osobisty (e-dowód)** możesz uzyskać bezpłatnie. Gdy będziesz składać wniosek o nowy dowód osobisty, wskaż, że chcesz uzyskać taki podpis. Certyfikat podpisu osobistego znajdzie się w edowodzie. Aby korzystać z podpisu osobistego, musisz mieć czytnik NFC do e-dowodu oraz zainstalować na swoim komputerze odpowiednie oprogramowanie.

| Autoryzacja usługi biznesowej                                                                                                    | х     |
|----------------------------------------------------------------------------------------------------|-------|
| Wykonujesz usługę "Złożenie wniosku EZP". Wykonanie tej operacji wymaga podpisania dokumentu jednym z ni<br>wymienionych sposobów:                                                                         | żej   |
| profilem PUE     profilem zaufanym ePUAP     podpisem osobistym     kwalifikowanym podpisem elektronicznym  Podpis profilem PUE Podpis ePUAP Podpis osobisty Kwalifikowany podpis elektron Pozostaw iako z | iczny |